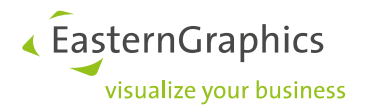

## Scaling a floorplan Product type: pCon.planner

We often get questions about how a floor plan can be scaled in pCon.planner. Below you will find step-by-step how to scale a floor plan.

- 1. You import the floorplan in pCon.planner. The floorplan does not has the correct scale yet.
- 2. You select the floorplan.

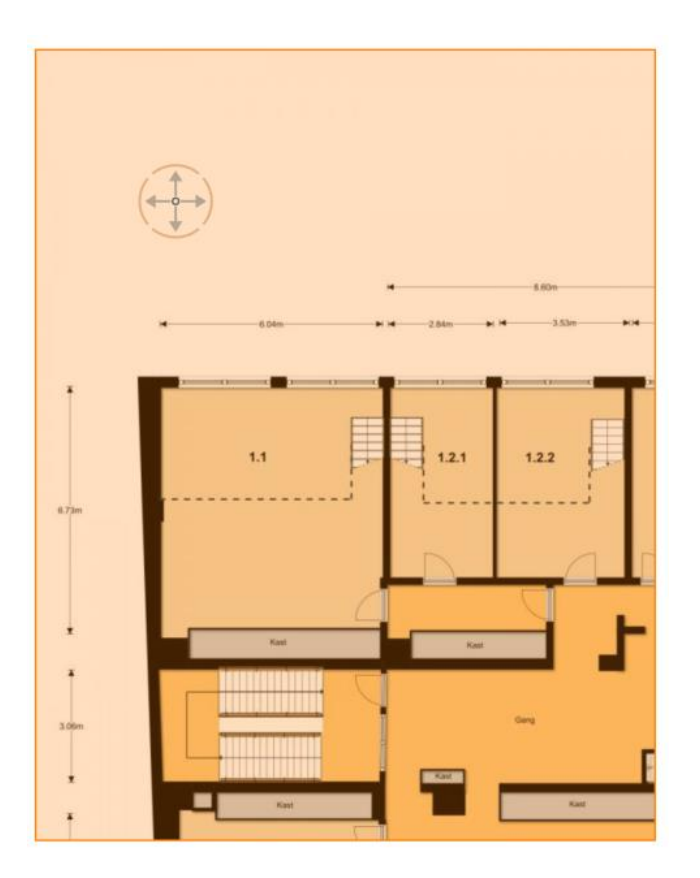

3. Click on the buton Scale (Edit/Scale)

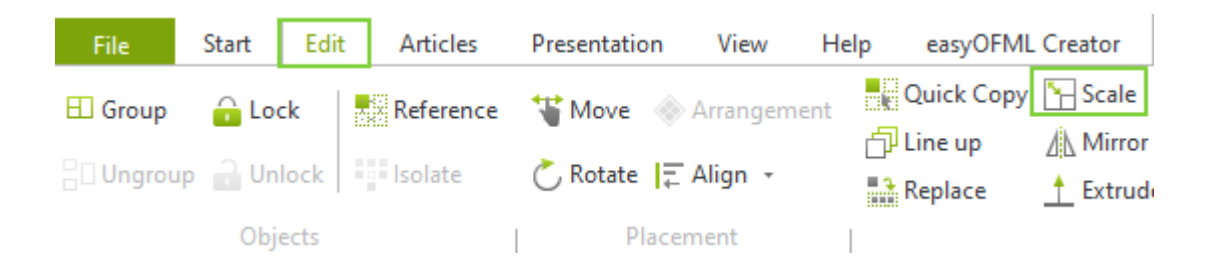

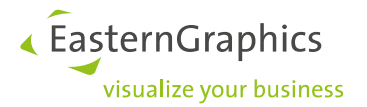

- 4. In the floorplan you go to a measurement line or a reference point e.g. a door if there are no measurement lines in the floor plan. Use the scale tool to click on the starting point you want to scale. Then click on the end point.
- 5. If you move your mouse, you will see that the drawing is scaling. Make sure you see the yellow axis and then click *Shift*. The scaling is now fixed and will scale proportionally.

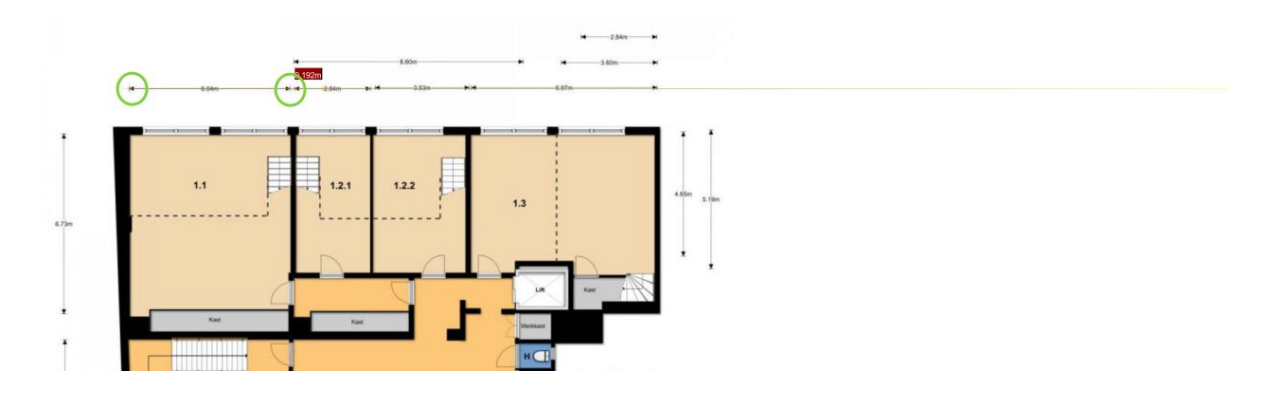

6. In the box with the size you can now enter the correct size. Click on *Enter*. The drawing has now been scaled correctly.